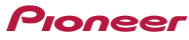

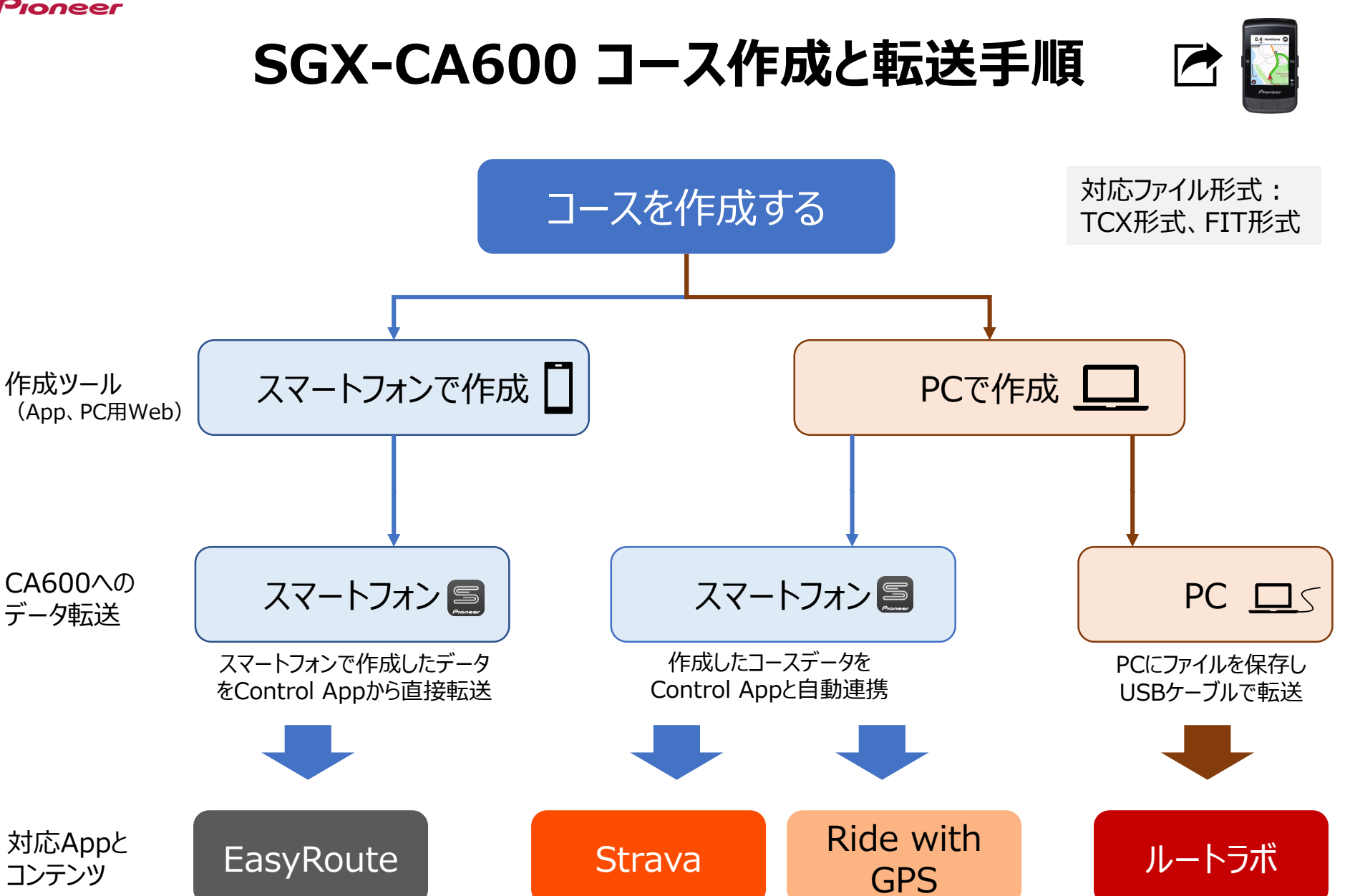

STRAVA

**S**RIDE

2

(1)

(3)

Pioneer

(1) EasyRoute

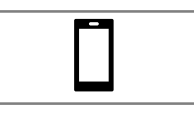

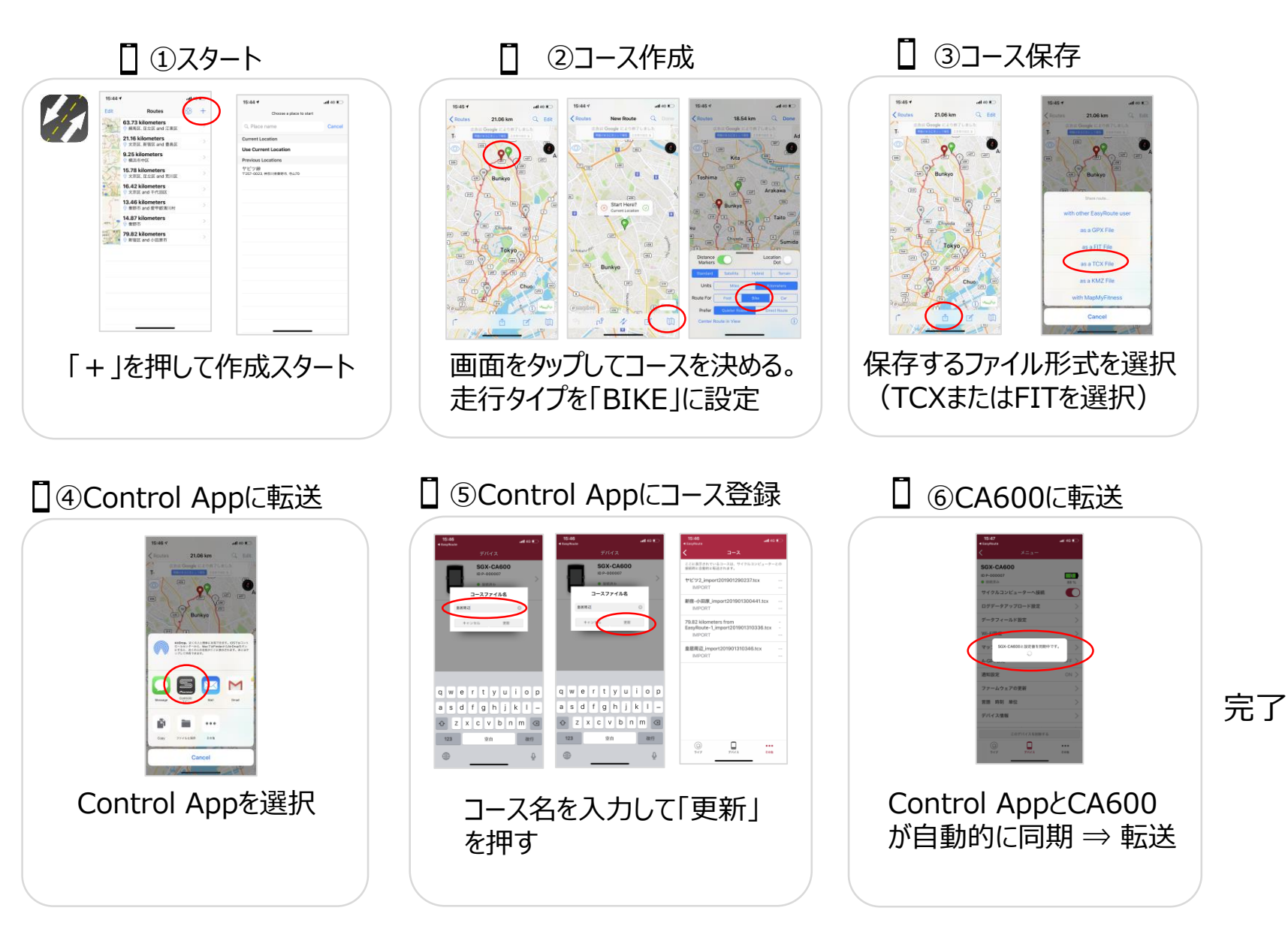

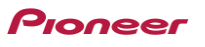

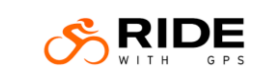

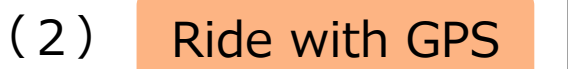

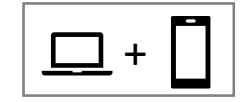

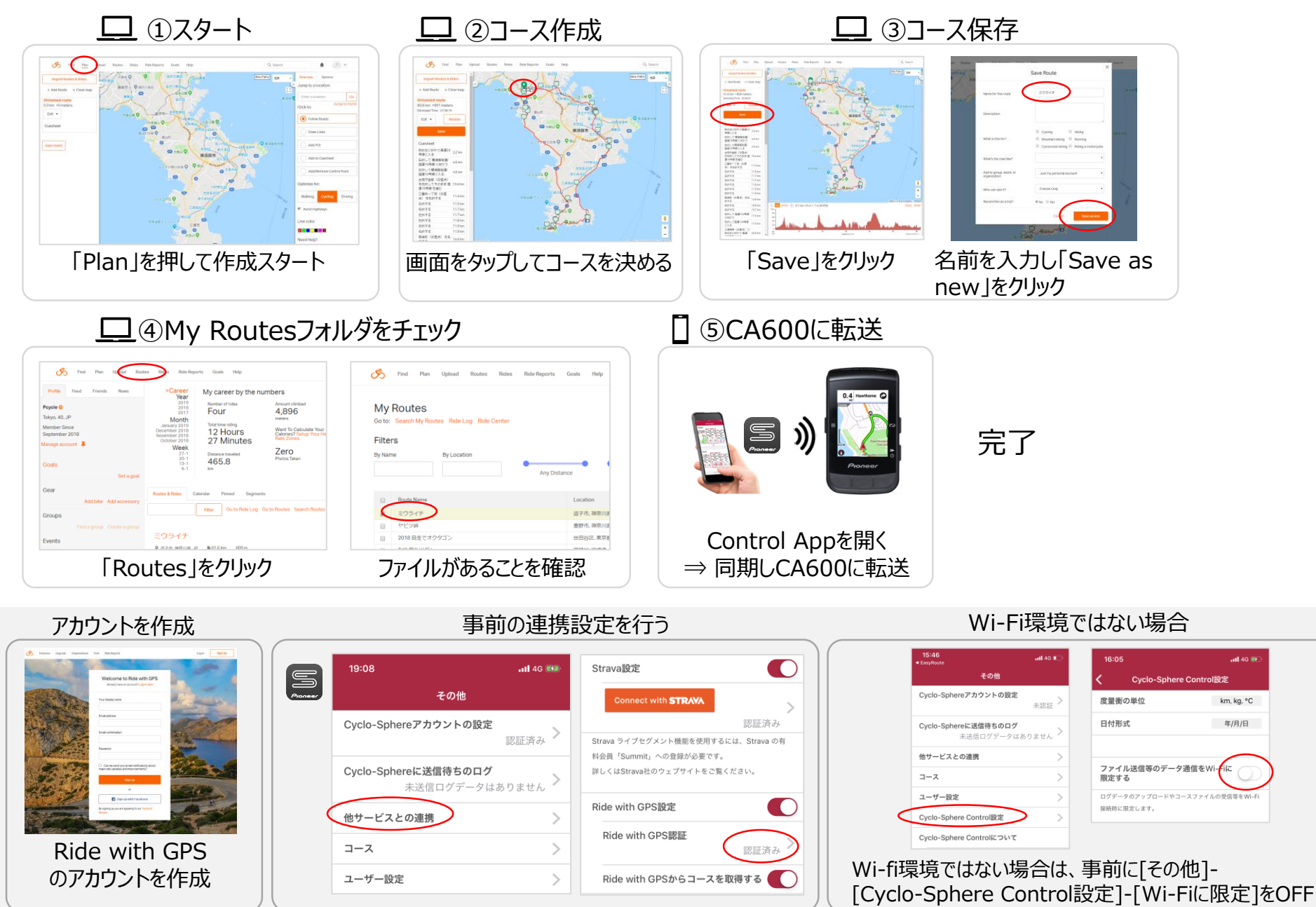

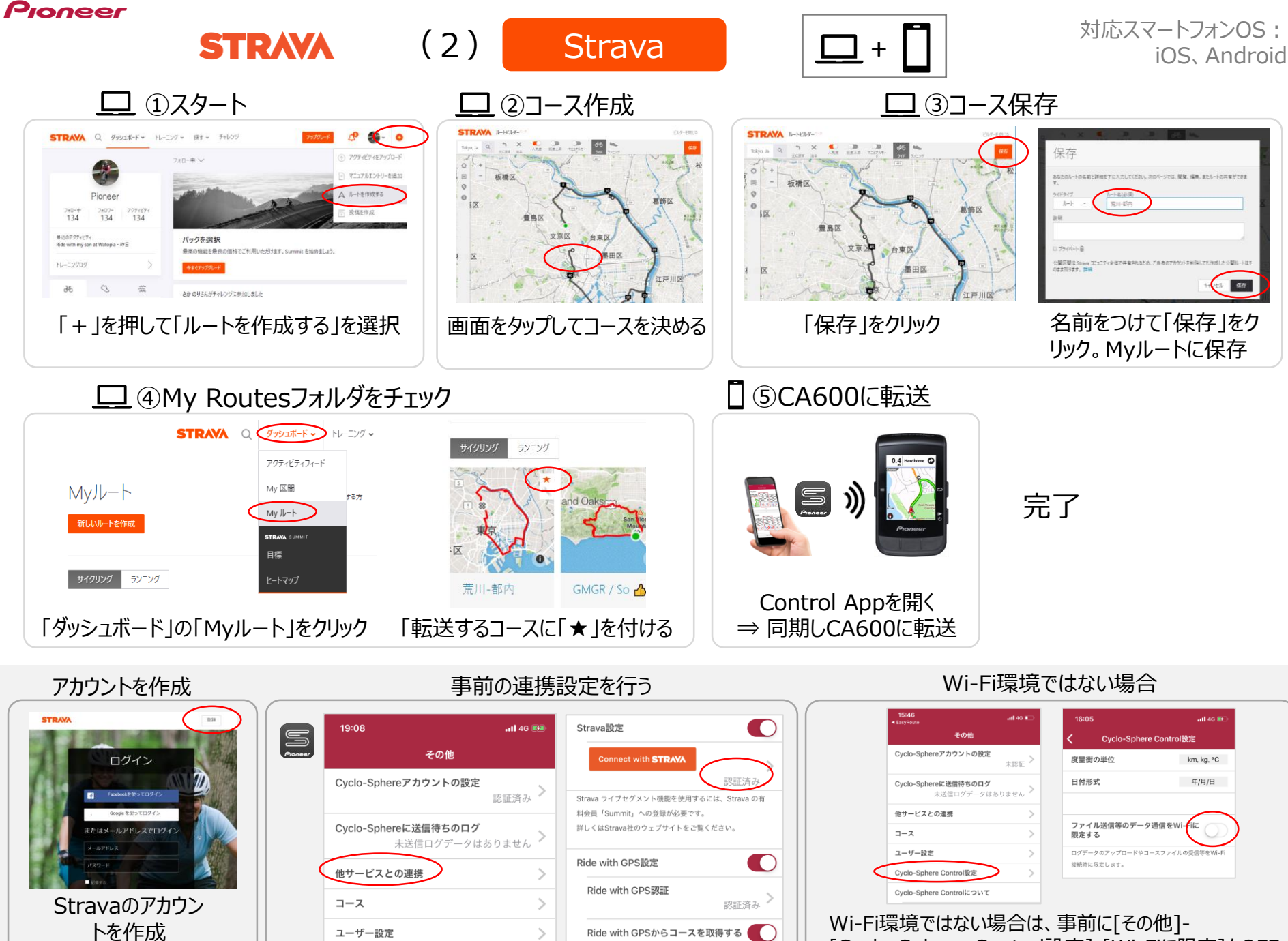

[Cyclo-Sphere Control設定]-[Wi-Fiに限定]をOFF

Pioneer

ルートラボ (3)

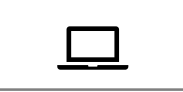

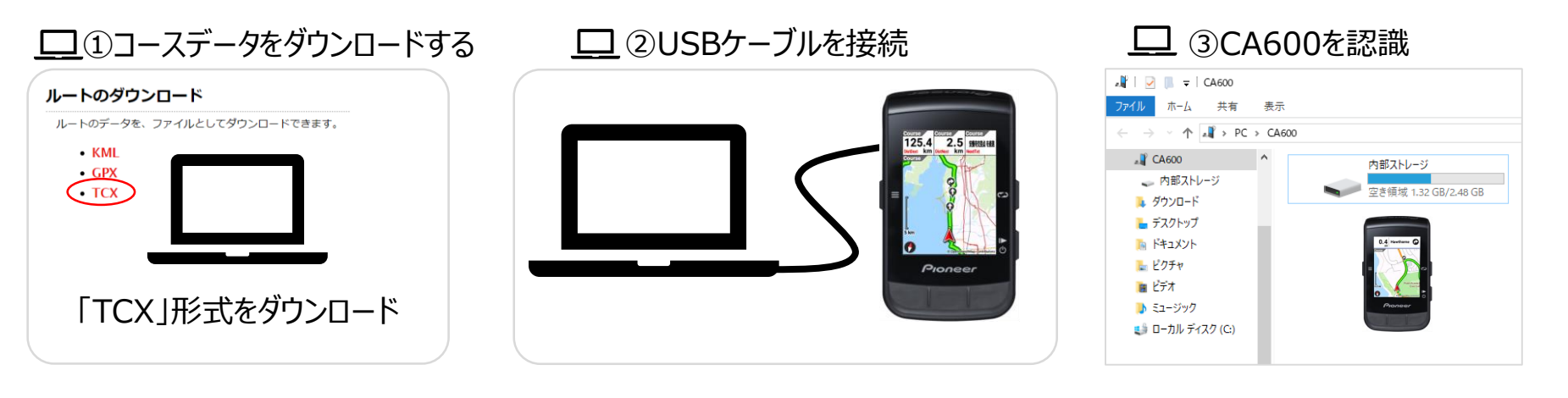

③ ④Courseフォルダを開く

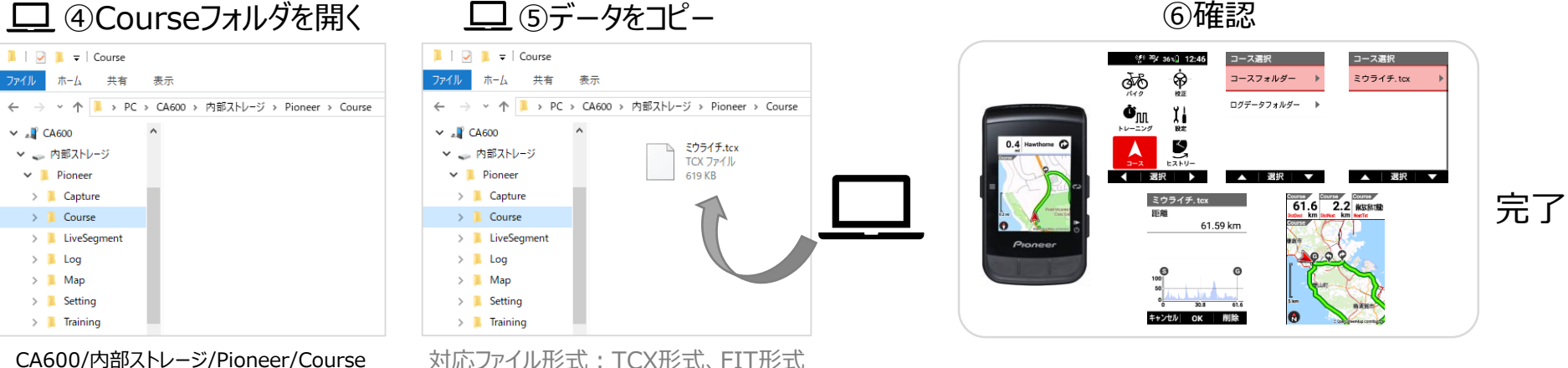

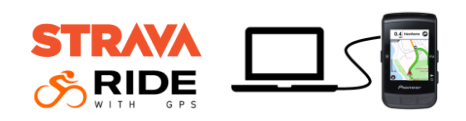

Strava、Ride with GPSでもUSBケーブル接続でコースデータを転送することができます。 (対応ファイル形式:TCX形式、FIT形式)

MacとSGX-CA600をUSBケーブル接続する場合は、マニュアルをご参照ください。 http://jpn.pioneer/ja/support/manual/cycle/sqx-ca600/4143.php

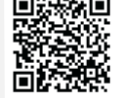

6確認

## SGX-CA600 コース作成と転送対応表

|        |            | Strava | Ride with GPS | EasyRoute | ルートラボ |
|--------|------------|--------|---------------|-----------|-------|
| コース作成  | スマートフォンアプリ | -      | -             | 0         | -     |
|        | PC         | 0      | 0             | -         | 0     |
|        | 地点検索機能     | 0      | 0             | 0         | 0     |
| コースの転送 | スマートフォン経由  | 0      | 0             | 0         | -     |
|        | PCとUSB接続   | 0      | 0             | -         | 0     |
| 画面表示内容 | スタート/ゴール   | 0      | 0             | 0         | 0     |
|        | コースプロファイル  | 0      | 0             | 0         | 0     |
|        | 右左折ポイント    | -      | 0             | 0         | -     |

※予告なく仕様が変更となる場合があります。

※ 詳細については、各サービス内容をご確認ください。

※ コースの転送には、事前に対応サービスのアカウント取得及びCyclo-Sphere Control Appの連携設定が必要です(Strava、Ride with GPS)。

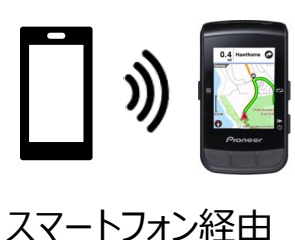

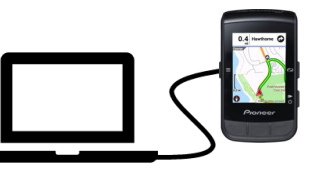

USB接続

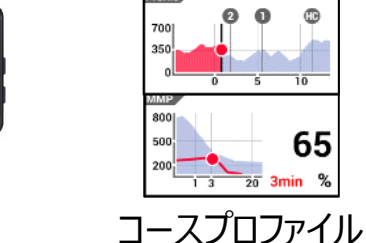

0:00:20 0:00:10

250

65

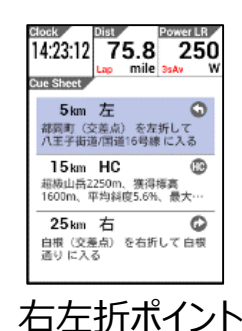

<Feb19>